加入者様各位

## メールソフト設定手順(Thunderbird)

長門市ケーブルテレビ放送センター

注意事項

- お手元に「登録完了通知書」をご準備ください。
- ほっちゃテレビ以外の回線からは設定できません。
- 本手順書は、最新版の Thunberbird (バージョン 102) での手順をご説明しています。以下のページを参照のうえ、あらかじめ最新版の Thunberbird にアップデートを行ってください。

https://support.mozilla.org/ja/kb/updating-thunderbird

## 設定手順

- 1. Thunderbird を起動します。
- 2. 以下の通り入力し「手動設定」をクリックします。
  - ※「続ける」をクリックすると正しく設定されません。

| ちたたのおを前                            |                   |            |                          |
|------------------------------------|-------------------|------------|--------------------------|
| 長門花子                               |                   | ()         | ,<br>メール受信に使う名前(任意)      |
| メールアドレス<br>example@hot-cha.tv      |                   | <u>(</u> ) | 取得した hot-cha.tv のメールアドレス |
| パスワード<br>●●●●●●●●●<br>✓ パスワードを記憶する |                   | ø          | 設定通知書に記載のパスワード           |
| 手動設定                               | キャンセル             | 続ける        |                          |
| あなたの認証情報はローカルのあなたの                 | カコンピュータにのみ保存されます。 |            |                          |

- 3. 以下の通り指定し「完了」をクリックします。
  - ・受信サーバー
    - ・プロトコル:POP3
    - ・ホスト名:pop.hot-cha.tv
    - ・ポート番号:995
    - ・接続の保護:SSL/TLS
    - ・認証方式:通常のパスワード認証
    - ・ユーザー名:取得した hot-cha.tv のメールアドレス

・送信サーバー

- ・ホスト名:smtp.hot-cha.tv
- ・ポート番号:465
- ・接続の保護:SSL/TLS
- ・認証方式:通常のパスワード認証

## ・ユーザー名:取得した hot-cha.tv のメールアドレス

|    | ◎ 受信トレイ                 | アカウントのセットアップ ×     |        | -                                      | - 0 | × |
|----|-------------------------|--------------------|--------|----------------------------------------|-----|---|
| æ  | 手動設定                    |                    |        |                                        |     |   |
|    | 受信サーバー                  |                    |        |                                        |     |   |
| 0  | プロトコル:                  | POP3               | $\sim$ | どれを選択したらよいか分からないときは?                   |     |   |
| Q  | ホスト名:                   | pop.hot-cha.tv     |        | セットアップのドキュメント - サポートフォーラム - ブライバシーポリシー |     |   |
|    | 术-卜番号:                  | 995                |        |                                        |     |   |
|    | 接続の保護:                  | SSL/TLS            | ~      |                                        |     |   |
|    | 認証方式:                   | 通常のパスワード認証         | ~      |                                        |     |   |
|    | ユーザー名:                  | example@hot-cha.tv |        |                                        |     |   |
|    | 送信サーバー                  |                    |        |                                        |     |   |
|    | ホスト名:                   | smtp.hot-cha.tv    |        |                                        |     |   |
|    | ポート番号:                  | 465                |        |                                        |     |   |
|    | 接続の保護:                  | SSL/TLS            | $\sim$ |                                        |     |   |
|    | 認証方式:                   | 通常のパスワード認証         | $\sim$ |                                        |     |   |
|    | ユーザー名:                  | example@hot-cha.tv |        |                                        |     |   |
|    |                         | 3                  | 洋細設定   |                                        |     |   |
|    | 再テスト                    | キャンセル              | 完了     |                                        |     |   |
|    | 空欄のフィールドは Thunderbird か | が自動検出を試みます。        |        |                                        |     |   |
| ŵ  | あなたの認証情報はローカルのあな        | たのコンビュータにのみ保存されます。 |        |                                        |     |   |
| ŀ← | ((0))                   |                    |        |                                        |     |   |

4. 「アカウントの作成が完了しました」と表示されたら「完了」をクリックします。

| $\boxtimes$ | 受信トレイ 経 アカウントのセットアップ ×                        | -                                                        |  | × |  |  |  |
|-------------|-----------------------------------------------|----------------------------------------------------------|--|---|--|--|--|
| A           |                                               |                                                          |  |   |  |  |  |
|             | ✓ アカウントの作成が完了しました                             |                                                          |  |   |  |  |  |
| Ø           | このアカウントを Thunderbird で使用できるようになりました。          |                                                          |  |   |  |  |  |
| Ş           | (関連するサ−ヒスへ接続したり) プワント設定の詳細を変更することにより、さらに使いやすく | なりよす。                                                    |  |   |  |  |  |
|             |                                               |                                                          |  |   |  |  |  |
|             | ☞ 長門花子 example@hot-cha.tv POP3                |                                                          |  |   |  |  |  |
|             | 🗙 アカウント設定 🗝 エンドツーエンド暗号化 💉 署名を追加               |                                                          |  |   |  |  |  |
|             |                                               |                                                          |  |   |  |  |  |
|             | S X WITTOFFECTIVE                             |                                                          |  |   |  |  |  |
|             | ··· · · · · · · · · · · · · · · · · ·         | ***                                                      |  |   |  |  |  |
|             | リンクしたサーヒスへの接続                                 |                                                          |  |   |  |  |  |
|             | 別のサービスをセットアッノしく Thunderbird を服大限に活用しましょう。     | 次の手順について知りたいときは?<br>はじめにお読みください - サポートフォーラム - プライパシーポリシー |  |   |  |  |  |
|             | CardDAV アドレス帳に接続 LDAP アドレス帳に接続                |                                                          |  |   |  |  |  |
|             | 闘 リモートカレンダーに接続                                |                                                          |  |   |  |  |  |
|             | 完了                                            |                                                          |  |   |  |  |  |
|             |                                               |                                                          |  |   |  |  |  |
|             |                                               |                                                          |  |   |  |  |  |
|             |                                               |                                                          |  |   |  |  |  |
|             |                                               |                                                          |  |   |  |  |  |
| ŵ           |                                               |                                                          |  |   |  |  |  |
| I←          | 6.5                                           |                                                          |  |   |  |  |  |

5. 以下の画面が表示された場合は「既定として設定」をクリックします。

| システム統合                                          | × |  |  |  |  |
|-------------------------------------------------|---|--|--|--|--|
| Thunderbird を次の既定のクライアントとして使用する:<br>「シール        |   |  |  |  |  |
| ג-ב=                                            |   |  |  |  |  |
| ✓ フィード                                          |   |  |  |  |  |
| カレンダー                                           |   |  |  |  |  |
| ✓ 起動時に Thunderbird が既定のクライアントとして設定されているか確認する(A) |   |  |  |  |  |
| 既定として設定 統合をスキッ                                  | プ |  |  |  |  |

自分宛てにメールを送信するなどして、メールの送受信ができることをお試しください。
エラーが発生する場合は、設定内容に誤りがないかご確認ください。
以上で設定は完了です。

以上